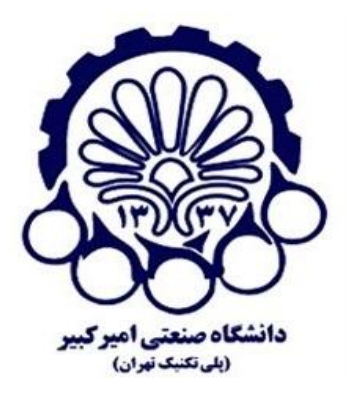

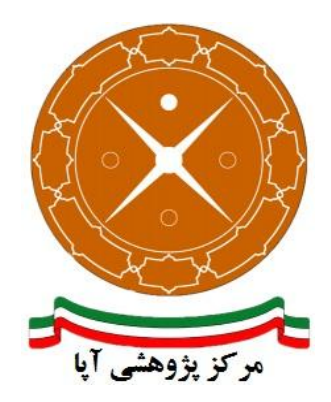

# راهاندازی و پیکربندی امن پروتکل SSL/TLS بر روی سرویسدهنده وب WebSphere 8.0

| APA-AMIRKABIR-1395070 | شماره مستند |
|-----------------------|-------------|
| ۷ مهر ۱۳۹۵            | تاريخ نگارش |
| ۲/۰                   | شماره نگارش |
| آپاي امير کبير        | نگارش       |
| عادی                  | طبقەبندى    |

## فهرست مطالب

| 1                                       | مقدمه  | ۱ |
|-----------------------------------------|--------|---|
| ازی ار تباطات HTTPS                     | فعالس  | ۲ |
| دی امن پروتکل SSL/TLS                   | پيكربن | ٣ |
| رفعال سازی SSLv2 و SSLv3 سیست SSLv3 میں | ۲–۱ غی |   |
| رفعال سازی الگوریتمهای رمزنگاری ضعیف    | ۲-۳ غی |   |
| افه کردن سراًیند HSTS                   | ۳–۳ اض |   |
| ٨                                       | منابع  | ۴ |

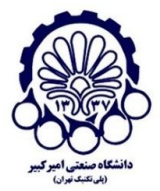

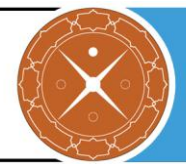

## ا مقدمه

برای تأمین محرمانگی و جامعیت دادههای مبادله شده میتوان از پروتکلهای استانداردی که بدین منظور طراحی شده استفاده کرد. در حال حاضر مهمترین پروتکل رمزنگاری که در سطح اینترنت برای رمزنگاری دادههای لایه کاربرد و تأمین امنیت ارتباطات استفاده میشود، پروتکل SSL/TLS است. در این گزارش مراحل راهاندازی گواهینامه SSL و امنسازی پروتکل SSL/TLS بر روی سرویس دهنده وب WebSphere نسخه 8.0 بیان میشود.

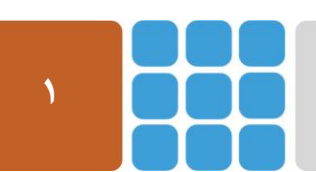

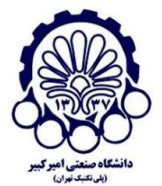

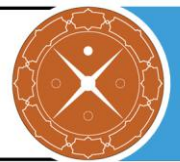

## HTTPS فعالسازی ارتباطات ۲

برای پیکربندی سرویسدهنده HTTPS و استفاده از این پروتکل ابتدا باید گواهینامه دیجیتال مربوطه را از مراکل مراکلی مراکلی مراکلی مراکلی مراکلی مراکلی است که برای اطلاعات بیشتر در این زمینه میتوانید به گزارش ارائه شده توسط پژوهشکده آپای دانشگاه صنعتی امیرکبیر که در آدرس زیر قرار دارد مراجعه کنید:

http://apa.aut.ac.ir/?p=971

برای پشتیبانی از یک ارتباط رمزنگاری شده، میتوانید یک گواهینامه خود-امضا بسازید و سپس سرور IBM را برای رمزنگاری ترافیک، تنظیم کنید. اگر شما از این نوع گواهینامه استفاده کنید، به علت عدم امضا شدن این گواهی توسط یک مرکز معتبر صدور گواهی، این امکان وجود دارد که کاربران پیغام اخطار در مرورگر خود دریافت کنند. برای رفع مشکل شما باید از یک گواهینامه که از یک مرکز صدور گواهی مورد اعتماد است، استفاده کنید.

اگر شما در هنگام نصب IBM Connections گزینه تنظیم سرور HTTP را انتخاب کنید، این عملیات می تواند در هنگام نصب انجام شود به جای اینکه در بعد از عملیات نصب انجام شود. برای تنظیم سرور IBM HTTP برای رمزگذاری ارتباطات، مراحل زیر را دنبال کنید:

- .۱ یک فایل کلید بسازید.
- a. یک رابط کاربری iKeyman را آغاز کنید. برای اطلاعات بیشتر، آدرس زیر (آغاز کردن برنامه مدیریت کلید) را در مرکز اطلاعات سرور IBM HTTP ببینید. <u>http://www.ibm.com/support/knowledgecenter/SSAW57\_8.0.0/com.ibm.websp</u> here.ihs.doc/info/ihs/tihs keymangui.html
- b. بر روی Key Database File در رابط کاربری اصلی کلیک کنید، سپس بر روی New کلیک b. کنید. بر روی CMS برای نوع کلید، کلیک کنید. سرور IBM HTTP انواع دیگر پایگاههای داده را به جز CMS پشتیبانی نمی کند.
- c. نام فایل کلید جدید را وارد کنید. برای مثال، hostname-key.kdb. بر روی OK کلیک کنید.

توجه: فایل پیشفرض Plugin-key.kdb را overwrite نکنید زیرا امکان دارد این فایل توسط نرمافزارهای دیگر در حال استفاده باشد.

<sup>\</sup> Certificate Authority

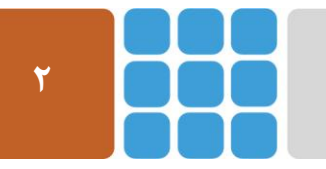

مرکز پژوهشی آپا (آگاهیرسانی، پشتیبانی، امداد برای آسیبپذیریها و حوادث امنیتی سایبری)

تهران - بالاتر از چهارراه ولیعصر - نبش کوچه بالاور - ساختمان معاونت پژوهشی دانشگاه صنعتی امیرکبیر - طبقه سوم

كد پستى: ۱۵۹۱۶۳۴۳۱۱ تلفكس: ۸۹۹۱۶<u>۳٬۰</u>۲۰ ه<u>utcert@aut.ac.ir</u> ۶۶۴۶۰۳۰۸ تلفكس: ۱۵۹۱۶۳۴۳۱۱

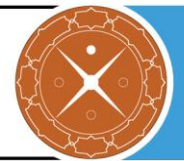

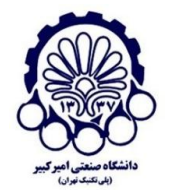

- d. در کادر Password Prompt، کلمه عبور را وارد کرده و سپس کلمه عبور را تأیید کنید. Stash the password to a file را انتخاب کنید و سپس بر روی OK کلیک کنید. پایگاه داده کلید جدید باید در نرمافزار iKeyman نمایش داده شود.
  - ۲. یک گواهینامه خود-امضا بسازید.
- New در کادر پایگاه داده کلید بر روی Personal Certificates کلیک کرده و سپس بر روی a. Self-Signed کلیک کنید.
- b. اطلاعات مورد نیاز را در ارتباط با فایل کلید، سرور وب و سازمان خودتان را در کادر مربوطه. وارد کنید.
  - c. بر روی OK کلیک کنید.
  - ۳. سرور IBM HTTP را متوقف کنید.
  - ۴. در کنسول مدیریتی وارد شوید و Servers > Server types > Web servers را انتخاب کنید.
  - ۵. از لیست سرورهای وب، بر روی وب سروری که برای این مشخصات تعیین کردید، کلیک کنید.
- ۶. در صفحه تنظیمات این وب سرور، بر روی لینک Configuration file کلیک کنید. این عمل، فایل
   ۳. تنظیمات httpd.conf بر روی Deployment Manager را باز می کند.
  - ۲. متنی که در ادامه میآید را به انتهای فایل تنظیمات اضافه کنید:

LoadModule ibm\_ssl\_module modules/mod\_ibm\_ssl.so <IfModule mod\_ibm\_ssl.c> Listen 0.0.0.0:443 <VirtualHost \*:443> ServerName server\_name SSLEnable </VirtualHost> </IfModule> SSLDisable Keyfile "path\_to\_key\_file" SSLStashFile "path\_to\_stash\_file"

که:

- server\_name نام میزبان سرور IBM HTTP است.
- path\_to\_key\_file مسیری است به فایل کلید که شما توسط نرمافزار iKeyman ساختهاید.
  - path\_to\_stash\_file مسیری است به فایل ذخیره مربوطه

برای مثال:

AIX®:

 Keyfile "/usr/IBM/keyfiles/key\_file.kdb"
 SSLStashFile "/usr/IBM/keyfiles/key\_file.sth"

 Linux:

 Keyfile "/opt/IBM/keyfiles/key\_file.kdb"
 SSLStashFile "/opt/IBM/keyfiles/key\_file.sth"

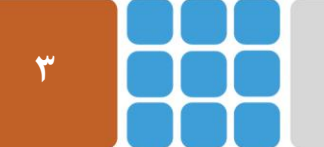

مرکز پژوهشی آپا (آگاهیرسانی، پشتیبانی، امداد برای آسیب پذیریها و حوادث امنیتی سایبری)

- تهران بالاتر از چهارراه ولیعصر نبش کوچه بالاور ساختمان معاونت پژوهشی دانشگاه صنعتی امیرکبیر طبقه سوم محمد در ۲۰۰۰ در در سانی می دود در این
- Web: <u>https://apa.aut.ac.ir</u> Email: <u>autcert@aut.ac.ir</u> ۶۶۴۶۰۳۰۸ تلفکس: ۱۵۹۱۶۳۴۳۱۱

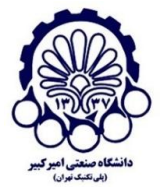

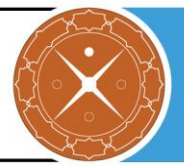

Microsoft Windows:

```
در ویندوز از '/' (اسلش) در فایل httpd.conf استفاده کنید.
```

- o Keyfile "C:/IBM/keyfiles/key\_file.kdb"
- o SSLStashFile "C:/IBM/keyfiles/key\_file.sth"

که key\_file نامی است که برای فایل کلید و فایل ذخیره انتخاب کردید.

- ۸. بر روی Apply کلیک کرده و سپس بر روی OK کلیک کنید.
- ۹. برای اعمال تغییرات، سرور IBM HTTP را راهاندازی مجدد کنید.
- ۱۰. تنظیمات جدید را امتحان کنید: یک صفحه مرور گر باز کنید و مطمئن شوید که به صورت موفقیت آمیز به https://server\_name دسترسی دارید. ممکن است از شما خواسته شود تا گواهینامه خود-امضا را در مرور گر خود تأیید کنید.

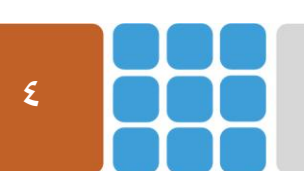

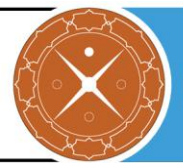

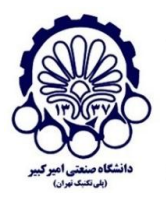

## **SSL/TLS** پیکربندی امن پروتکل SSL/TLS

در این بخش چگونگی پیکربندی امن SSL/TLS را در سرویس دهنده وب WebSphere بیان می کنیم. مواردی همچون استثنا کردن برخی الگوریتم های رمز به منظور کاهش حملاتی شبیه به REAK، FREAK و LogJAM، غیرفعال سازی نسخه های ناامن SSL، برقرار کردن رمزنگاری های قوی که از (FS) Forward (FS) و Secrecy پشتیبانی می کنند و فعال سازی HSTS را بیان می کنیم.

برای بررسی وضعیت امنیتی پروتکل SSL/TLS سرویس دهنده خود، می توانید به ابزاری که بدین منظور توسط پژوهشکده آپای دانشگاه صنعتی امیرکبیر طراحی شده و در آدرس زیر قرار دارد، مراجعه کنید.

https://sslcheck.certcc.ir

#### SSLv3 و SSLv2 و SSLv3 و SSLv3 ■

SSLv2 و SSLv3 (به خاطر حمله POODLE) ناامن هستند و باید غیرفعال شوند. برای غیرفعال سازی آنها، مراحل زیر را انجام میدهیم:

**توجه:** این تنظیمات در نسخههای 8.5.5.x ، 8.5.0.x و 7.0.0.x قابل انجام است.

**توجه:** پورت پیشفرض پروتکل HTTP، 0060 است و پورت پیشفرض پروتکل HTTPS، 9043 است.

۱. ابتدا به صورت زیر وارد کنسول مدیریتی WebSphere شوید:

الف. در IBM i ،AIX ،Linux و IBM i

- http://yourserver:9060/ibm/console
- https://yourserver:9043/ibm/console

ب. در Windows

Start > All Programs > IBM WebSphere > Application Server v8.0 > Administrative Console

۲. به مسیر زیر بروید:

 $Security > SSL \ certificate \ and \ key \ management > SSL \ configurations$ 

- ۳. مجموعهای از همه پیکربندیهای SSL لیست شده است که برای هر کدام از آنها نیاز است تا پروتکل SSL آن را به TLS تغییر دهیم.
- ۴. یک پیکربندی SSL را انتخاب کنید و سپس روی Quality of protection (QoP) settings در قسمت Additional Properties
- ۵. در پنل Quality of protection (QoP) settings، گزینه TLS را از قسمت Protocol انتخاب کنید.
  - ۶. در انتها، روی Apply و سپس Save کلیک کنید.

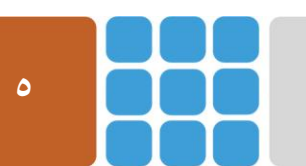

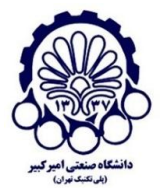

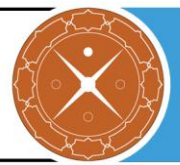

## ۲-۳ غیرفعال سازی الگوریتمهای رمزنگاری ضعیف

Forward Secrecy اطمینان میدهد که صحت <sup>۱</sup> یک کلید جلسه <sup>۲</sup> حتی وقتی که کلیدهای زیادی مورد مخاطره قرار گرفتند، حفظ می شود. FS کامل<sup>۳</sup> این مورد را با استخراج یک کلید جدید برای هر جلسه، به انجام می ساند. این بدان معناست که زمانی که کلید خصوصی به مخاطره افتاد، نمی تواند برای رمز گشایی ترافیک SSL مورد استفاده قرار گیرد.

پیشنهاد می شود مراحل زیر را را برای استفاده از الگوریتمهای رمزنگاری قوی و غیرفعال سازی رمزنگاریهای ضعیف، انجام دهید.

در کنسول مدیریتی WebSphere، شما میتوانید همه پیکربندیهای SSL را برای WebSphere انجام دهید.

- وارد کنسول مدیریتی شوید.
- ۲. به قسمت Security بروید.
  - ۳. به مسیر زیر بروید:

 $\label{eq:SSL} SSL\ certificate\ and\ key\ management > SSL\ configurations > NodeDefaultSSLSettings > Quality\ of\ protection\ (QoP)$ 

- ۴. در این قسمت می توانید الگوریتم های رمزنگاری ضعیف و آسیب پذیر را حذف کنید. به عنوان مثال می توانید با انتخاب الگوریتم های رمزنگاری \*RC4\* و سپس کلیک روی دکمه Remove، آنها را حذف کنید.
  - ۵. در انتها روی دکمه Apply و سپس Save کلیک کنید.

## HSTS اضافه کردن سرآیند **۳-۳**

در صورت امكان شما بايد ويژگى <sup>F</sup>HSTS را فعال كنيد براى اينكه مرور گرها فقط با پروتكل HTTPS بتوانند با سايت شما ارتباط برقرار كنند.

- برای فعال سازی HSTS باید مراحل زیر را انجام دهید:
- ۱. ابتدا ماژول mod\_headers را جهت افزودن قابلیت دستکاری در سرآیند<sup>6</sup>ها فعال کنید.
- در فایل httpd.conf دستور Load Module را برای ماژول mod\_hedears فعال کنید.

LoadModule headers\_module modules/mod\_headers.so ۲. سیاست HSTS را برای مشتریان تعریف کنید.

تغییرات زیر را برای فایل httpd.conf اعمال کنید.

- <sup>1</sup> Integrity
- <sup>r</sup> Session Key
- \* Perfect Forward Secrecy
- \* HTTP Strict Transport Security
- <sup>a</sup> Header

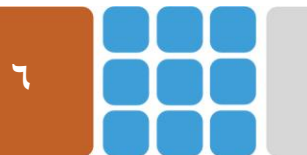

مرکز پژوهشی آپا (آگاهیرسانی، پشتیبانی، امداد برای آسیبپذیریها و حوادث امنیتی سایبری)

تهران - بالاتر از چهارراه ولیعصر - نبش کوچه بالاور - ساختمان معاونت پژوهشی دانشگاه صنعتی امیرکبیر - طبقه سوم

Web: <u>https://apa.aut.ac.ir</u> - Email: <u>autcert@aut.ac.ir</u> ۶۶۴۶۰۳۰۸ تلفکس: ۱۵۹۱۶۳۴۳۱۱

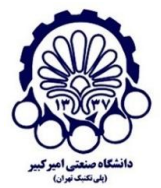

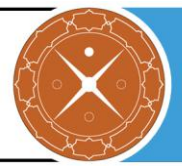

a. سرآیند مناسب را اضافه کنید.
 برای مثال Header ای که در ادامه میآید، انتخابهای مفید را برای تعیین کردن سیاست HSTS شما مشخص می کند. این دستور، مشخص می کند که سرور همیشه به ارتباطات HTTPS نیاز دارد. ارتباطات HTTPS بر روی دامنه و تمامی زیردامنهها اعمال می شود.

Header always set Strict-Transport-Security "max-age=31536000; includeSubDomains; preload

b. دستور header را به هر بخش میزبان مجازی (<virtualhost>) که SSL فعال است اضافه. کنید.

۳. درخواستهای میزبانهای مجازی را که برای SSL فعال نشدهاند، به حالت فعال تغییر دهید.

RewriteEngine on RewriteRule ^/(.\*) https://%{HTTP\_HOST}/\$1 [R,L]

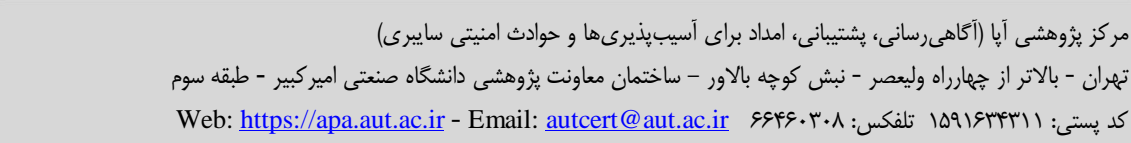

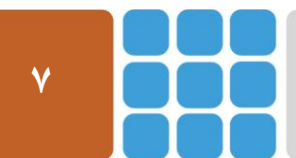

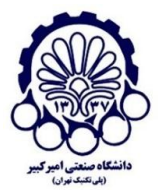

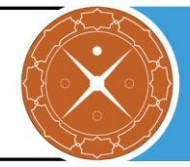

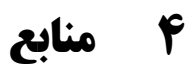

- 1. <u>http://www.ibm.com/support/knowledgecenter/prodconn\_1.0.0/com.ibm.scenarios.wm</u> <u>qwassecure.doc/topics/cfgssl\_was.htm</u>
- 2. <u>http://www.ibm.com/support/knowledgecenter/SSYGQH\_5.5.0/admin/install/t\_exchan\_ge\_keys\_network.html</u>
- 3. <u>http://www.websphere.pe.kr/xe/was\_issue/31714?ckattempt=1</u>
- 4. <u>http://www.websphere.pe.kr/xe/was\_issue/31714?ckattempt=1</u>
- 5. <u>http://www.ibm.com/support/knowledgecenter/SSYGQH\_5.5.0/admin/install/t\_config</u> <u>ure\_ihs.html</u>
- 6. <u>http://www.ibm.com/support/knowledgecenter/SSYGQH\_5.5.0/admin/install/t\_exchan\_ge\_keys\_network.html</u>

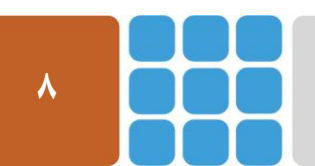